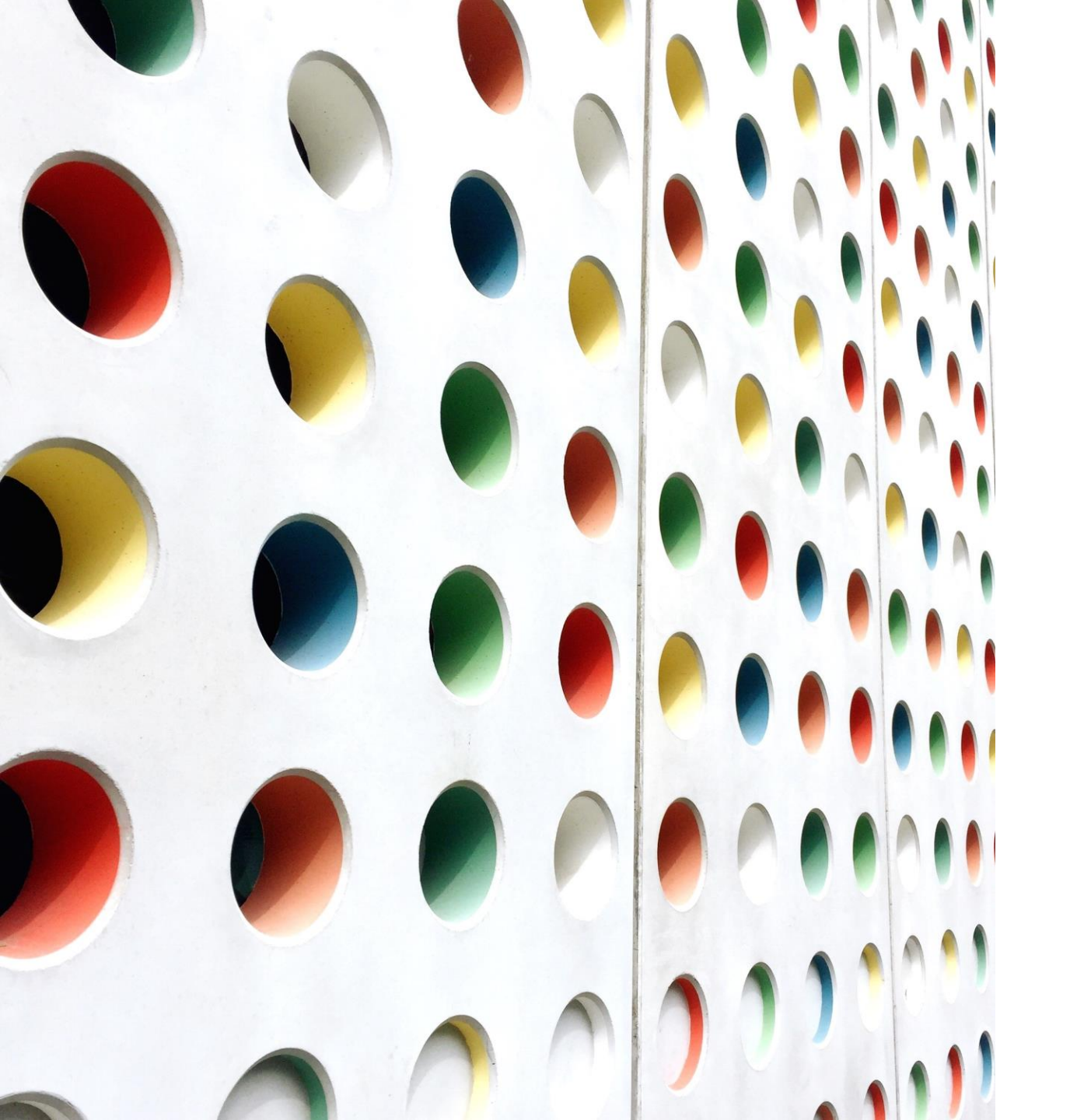

# Cemetery Database

# HOW TO USE THE DATABASE

# Some Definitions for Clarity

A database is any <u>collection of interrelated information</u> stored as data on a computer system.

Databases are used to store and organize data so that it is easier to manage and access.

It is structured to facilitate storage, retrieval, and modification, of data.

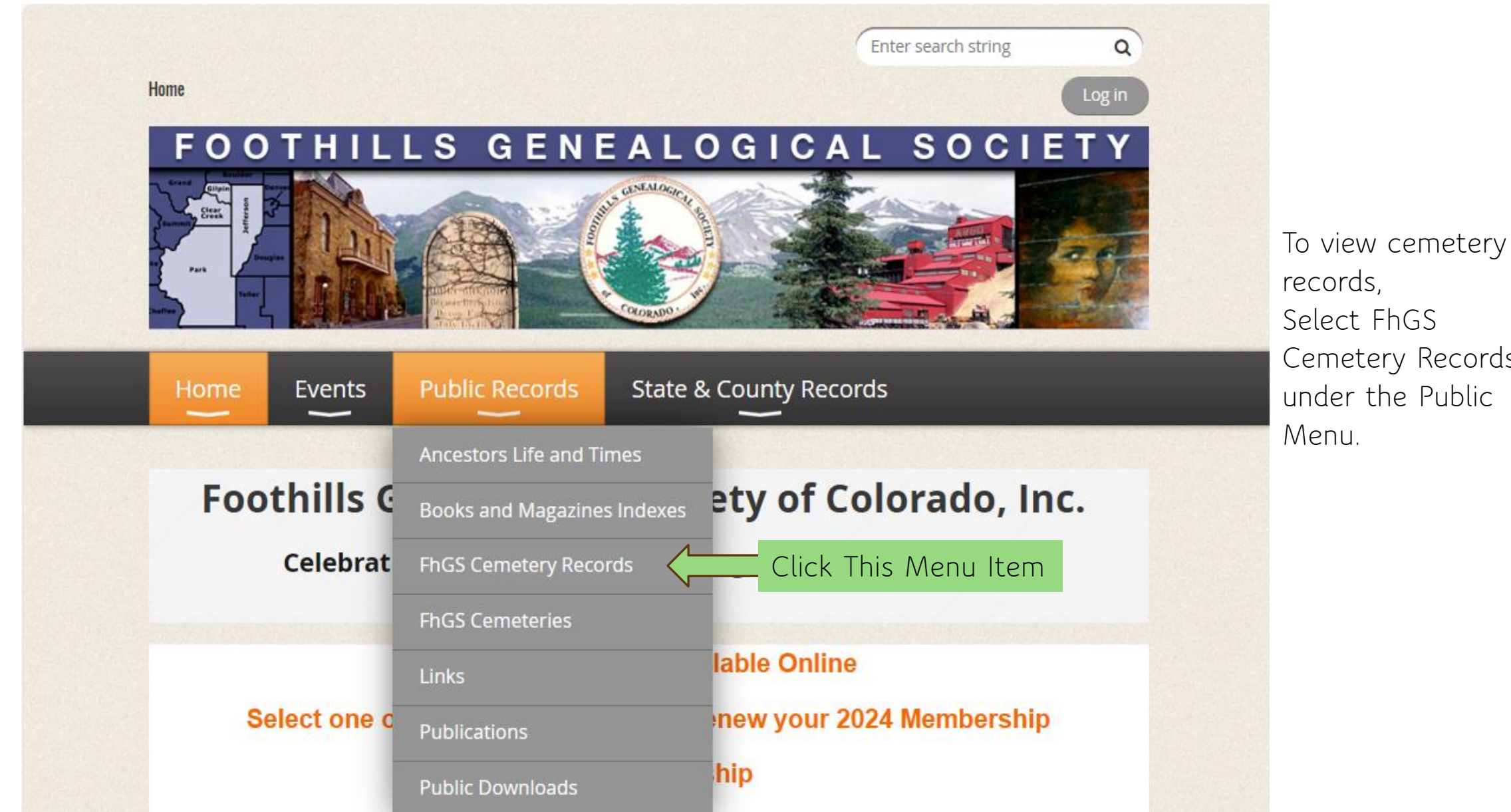

Select FhGS Cemetery Records under the Public

# Cemetery Records for Clear Creek, Gilpin, Jefferson, and Park Counties in Colorado.

The following database contains cemetery records for the four counties gathered by Foothills Genealogical Society members. The database contains 65 cemeteries and over 42,900 individual records.

#### How to use the Search Function:

You can search by using any of the search fields and then clicking on the Quick Search button. The results of the search will be displayed. If you use more than one search field, the search criteria will evaluate both fields. As such, it may be best to start with one search field and then add additional criteria to narrow the search. For example, search for cemetery, then surname.

Note the search field is a drop down. You can change the search criteria for each field. For example, you can change the search criteria for death year from 'is equal to' to 'between'. This will enable you to search a range of years.

#### How to View Details about a Specific Record

To view more detail about a specific record, click on the 'i' lcon on the left side of the record. This will display more details about the specific record. Click on the Back button in the Detail Page to return to the search page.

If you would like to provide correcting or additional information about a cemetery record, please send your request to info@foothillsgenealogy.org. Our goal is to provide complete and accurate information about the cemeteries and burial records in the four counties.

Please contact Foothills Genealogy at info@foothillsgenealogy.org with any questions or comments.

## Click on the following link to view Individual Cemetery Records.

Cemetery Records Click Here

This page provides information about how to use the cemetery database.

To access the cemetery records, click on Cemetery Records.

🕀 Login

English

#### Cemetery Records 🛛 🗢

#### Cemetery Records Export to CSV POF Hide/Show guick filters Cemetery Surname County Given name The Cemetery ۵ \$ ¢ contains contains Records page will be Death year Maiden name Birth year displayed. Note the \$ is equal to \$ is equal to \$ contains Q Search total number of Page 1 of 4388 cemetery records is Total Records 3 5 7 2 6 8 9 10 43873 items found (Total items: 43873) 4 10 🗢 items per page > » displayed. Surname Maiden name Birth year ↑ County The page offers 8 Clear Creek County Empire Cemetery Jacob Hasbrouck 1826 1905 Abeel search fields to help 0 Clear Creek County Empire Cemetery Jakie A. 1882 Abeel you locate your record(s). 8 Clear Creek County Empire Cemetery John V. 1836 1900 Abeel 8 Clear Creek County Empire Cemetery Mary Ann 1830 1899 Abeel You can search by County or Cemetery. 8 Clear Creek County Empire Cemetery Ruth Abeel

| Cemetery | Records | \$ |
|----------|---------|----|
|----------|---------|----|

# Cemetery Records Export to CSV POF

| Hide/Show q     | uick filters             |                 |                 |                  |             |            |            |                |
|-----------------|--------------------------|-----------------|-----------------|------------------|-------------|------------|------------|----------------|
| County          | Cemetery                 |                 |                 | Given name       |             |            | Surname    |                |
|                 | \$                       |                 | \$              | contains         | \$          |            | contains   | s 🕈 Kelso      |
| Maiden name     | e                        | Birth year      |                 |                  | Death year  |            |            |                |
| contains        | \$                       | is equal        | to 🗢            |                  | is equal to | \$         |            | Q Search       |
|                 |                          |                 |                 |                  |             |            |            | Page 1 of 4388 |
| 43873 items fou | ind (Total items: 43873) |                 | 10 🔶            | items per page   | 1           | 2          | 3 4        | 5 6 7 8 9      |
|                 |                          |                 |                 | include bei bege |             |            |            | 10 > »         |
|                 | ↑ County                 | Cemetery        | Given name      | Surname          | Maiden name | Birth year | Death year | Enter Name and |
| 0               | Clear Creek County       | Empire Cemetery | Jacob Hasbrouck | Abeel            |             | 1826       | 1905       | Click Search   |
| 0               | Clear Creek County       | Empire Cemetery | Jakie A.        | Abeel            |             |            | 1882       |                |
| 0               | Clear Creek County       | Empire Cemetery | John V.         | Abeel            |             | 1836       | 1900       |                |
| 0               | Clear Creek County       | Empire Cemetery | Mary Ann        | Abeel            |             | 1830       | 1899       |                |
| 6               | Clear Creek County       | Empire Cemetery | Ruth            | Abeel            |             |            |            |                |

The Cemetery Records page offers search fields to help you locate your record(s).

电 Login

English

Enter your search criteria and click the Search button.

Wait while the system retrieves your result(s).

#### Cemetery Records 🔷 🗢

#### Cemetery Records Export to CSV PDF Hide/Show quick filters County Cemetery Given name Surname ۰ ۵ ¢ Kelso contains contains ۵ Maiden name Birth year Death year \$ is equal to ¢ is equal to ¢ contains Q Search 12 items found (Total items: 43873) **XREMOVE SEARCH FILTER** 20 💠 items per page 🖉 Increase Items per page † County Given name Maiden name Birth year Death year 6 Clear Creek County Idaho Springs Pioneer Anna Rose Kelso Ross 1806 1964 8 Clear Creek County Idaho Springs Pioneer Cremora I. Kelso 1879 1952 8 Clear Creek County Idaho Springs Pioneer William B. Kelso 1870 1952 0 Jefferson County Arvada Cemetery Ernest L. Kelso 1878 1963 8 Jefferson County Arvada Cemetery Lullia B. Kelso 1882 1957 a Jefferson County Harold Denzil (Bud) Kelso Golden Cemetery 1931 2014

Your search result(s) are displayed.

Note the number of items found that match the search criteria.

You may wish to increase the number of items per page that are displayed.

🔊 Login

English

#### Cemetery Records English ÷ Cemetery Records Export to CSV POF Hide/Show quick filters County Cemetery Given name Surname \$ ۰ \$ Warren contains contains Birth year Death year Maiden name is equal to is equal to contains ۵ \$ \$ Q Search 69 items found (Total items: 43873) **\*REMOVE SEARCH FILTER** Multiple Pages 20 🗢 items per page Page 1 of 4 2 3 4 † County Given name Surname 8 Clear Creek County Alvarado Cemetery Bertie Vernon Warren 1894 1968 8 Clear Creek County Alvarado Cemetery 1835 1896 Lydia A. Warren Silver Plume 0 Clear Creek County Cemetery/Pine Slope Adline Mrs. Warren 1833 1913 Cemetery Silver Plume 8 Clear Creek County Cemetery/Pine Slope ames Warren 1869 1916 Cemetery

Your search result(s) may require more than one page of display.

Login

You can click on the page numbers to view additional pages.

You could also increase the number of items per page.

🔊 Login

English

Another option is

| Cemetery Records 🗈 Export to CSV 🗅 POF                                                                                                    | to use multiple<br>search criteria to<br>reduce the number                          |
|----------------------------------------------------------------------------------------------------|-------------------------------------------------------------------------------------|
| Hide/Show quick filters         County       Cemetery       Given name       Surname         Park County                                                                                                    | of result(s).<br>Note that by<br>entering both the<br>Surname and                   |
| 2 items found (Total items: 43873) RREMOVE SEARCH FILTER       20 ♦ items per page       Multiple Search Criteria         ↑ County       Cemetery       Given name       Surname       Birth year       Death year | County, only two<br>results are<br>displayed.                                       |
| Park County     Horn Cemetery     Harold M.     Warren     1911     2005       Park County     Horn Cemetery     Lenore L.     Warren     1915     2000                                                            | Click on the Icon<br>to the left of any<br>search result line<br>to view details of |
|                                                                                                    | search result.                                                                      |

| County              | Park County   |
|---------------------|---------------|
| Cemetery            | Horn Cemetery |
| Given name          | Harold M.     |
| Surname             | Warren        |
| Maiden name         |               |
| Age                 |               |
| Sex                 |               |
| Birth Information   |               |
|                     |               |
| Birth mont          | th October    |
| Birth da            | <b>ay</b> 19  |
| Birth yea           | ar 1911       |
| Birth county regio  | n             |
| Birth state provinc | ce            |
| Birth count         | ry            |
| Death Information   | 1             |
| Death mor           | nth June      |
| Death d             | day 4         |
| Death ye            | ear 2005      |
| Death c             | tity          |
| Death county regi   | ion           |
| Death state provin  | nce           |
|                     |               |

A new detail page containing only the selected result is displayed.

When finished viewing the detail page, click Go Back to return to the previous page.

Note that you can create a PDF of this page.

#### Burial Details

| Plot              |                                                                                       |
|-------------------|---------------------------------------------------------------------------------------|
| Lot               |                                                                                       |
| Section           |                                                                                       |
| Space             |                                                                                       |
| Block             |                                                                                       |
| Grave             |                                                                                       |
| Marker            |                                                                                       |
| Notes comments    | Harold Warren - The Founder and Past President of the Park County Historical Society. |
| Find a grave link | https://www.findagrave.com/memorial/28950456/harold-m-warren                          |
| Other links       | Harold Warren Interview May 3, 2002                                                   |
|                   | Harold Warren Interview May 3, 2002 Text                                              |
|                   |                                                                                       |

#### Images

Image0

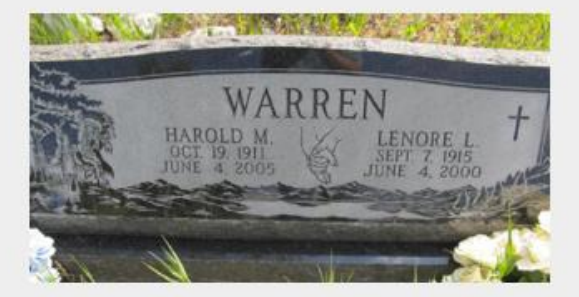

Image0 subtext

Image1

......

Image1 subtext

This is the rest of the detailed record for Harold Warren.

There is a notes field where additional notes can be added.

There is a link to Find A Grave. This link can be maintained by those members who are Editors.

There is a field for other links. This field will be maintained by Admin based on requests.

A description field is now available for each image. Each Cemetery Record can have up to four images, each with a unique description.

Click on the Go Back Icon to return to the summary results page.

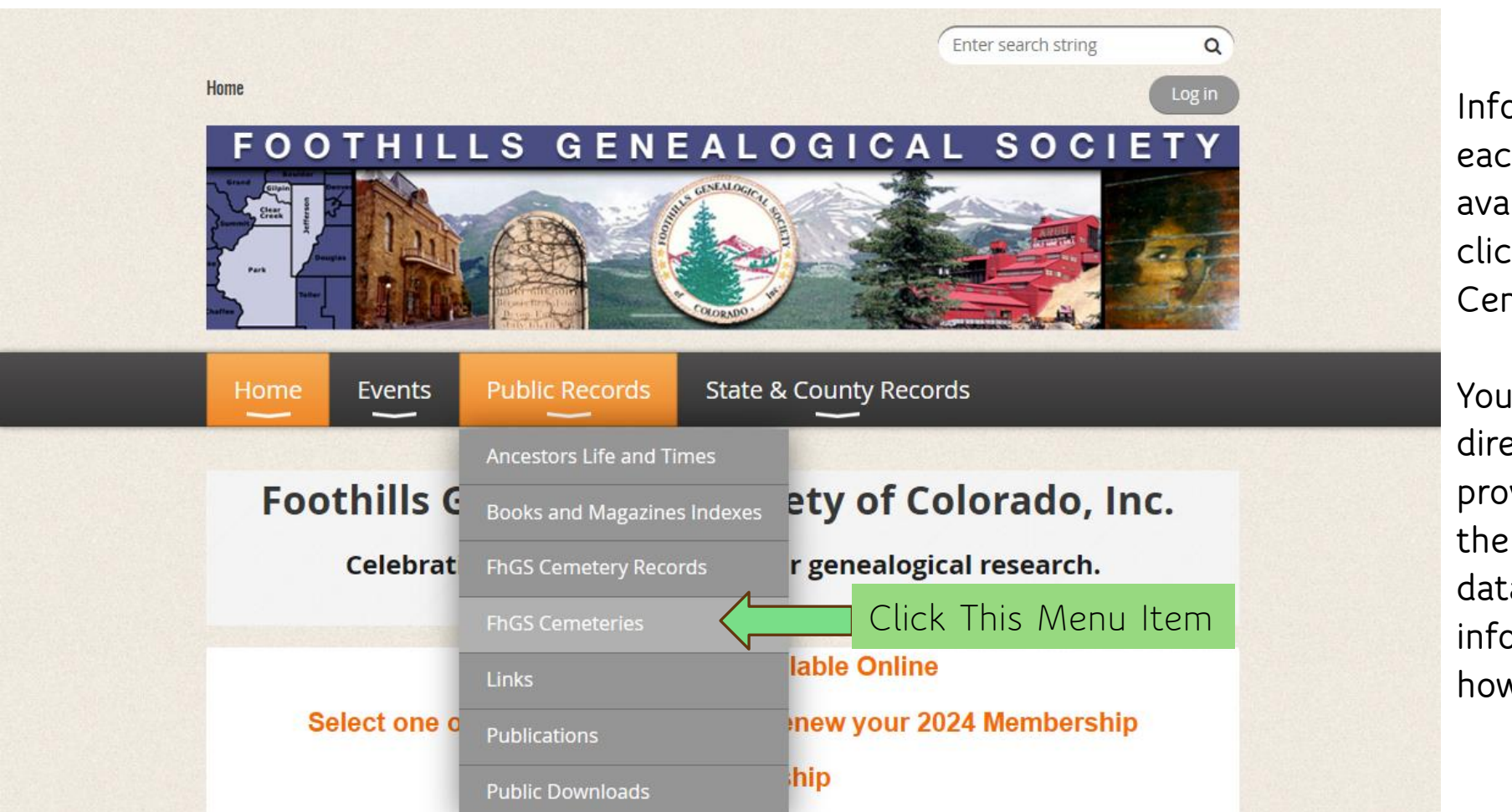

Information about each cemetery is available by clicking on FhGS Cemeteries.

You will be directed to a page providing a link to the cemetery database and information about how to use it.

#### Cemetery Records for Clear Creek, Gilpin, Jefferson, and Park Counties

The database contains cemetery records gathered by Foothills Genealogical Society members. The database contains 65 cemeteries and over 43,000 individual records.

#### How to use the Search Function:

You can search by using any of the search fields and then clicking on the Quick Search button. The results of the search will be displayed. If you use more than one search field, the search criteria will evaluate both fields. As such, it may be best to start with one search field and then add additional criteria to narrow the search. For example, search for cemetery, then surname.

Note the search field is a drop down. You can change the search criteria for each field. For example, you can change the search criteria for death year from 'is equal to' to 'between'. This will enable you to search a range of years.

How to View Details about a Specific Record To view more detail about a specific record, click on the 'i' lcon on the left side of the record. This will display more details about the specific record. Click on the Back button in the Detail Page to return to the search page.

If you would like to provide correcting or additional information about a cemetery record, please send your request to info@foothillsgenealogy.org. Our goal is to provide complete and accurate information about the cemeteries and burial records in the four counties.

Please contact Foothills Genealogy at info@foothillsgenealogy.org with any questions or comments.

Click on the following links for a quick tutorial on how to use the Cemetery Database.

How to Use the Cemetery Database PowerPoint

#### How to Use the Cemetery Database Video

Click the following link to view detailed information about each cemetery.

Some cemeteries have links that connect to additional information.

Cemeteries

This page offers information about how to use the Cemetery Database.

To access information about cemeteries, click on Cemeteries.

| $\geq$        |                      |                                             |                     |                   | +) Login  |
|---------------|----------------------|---------------------------------------------|---------------------|-------------------|-----------|
| meteries      | <b>\$</b>            |                                             |                     |                   | English 🗢 |
| Cem           | eteries 💵            | ort to CSV 🔀 PDF                            |                     |                   |           |
| Hide/Shov     | v quick filters      |                                             |                     |                   |           |
| Cemetery      | ID                   | Q Search                                    |                     |                   |           |
| i5 items four | nd (Total items: 65) |                                             | 10 🗢 items per page | Page 1 of 7 1 2 3 | 4 5 6 7   |
|               | County               | Cemetery ID                                 |                     |                   |           |
| •             | Clear Creek County   | Alvarado Cemetery                           |                     |                   |           |
| 0             | Jefferson County     | Arvada Cemetery                             |                     |                   |           |
| 1             | Jefferson County     | Ault Cemetery                               |                     |                   |           |
| 0             | Park County          | Bailey                                      |                     |                   |           |
| •             | Gilpin County        | Bald Mountain Cemetery                      |                     |                   |           |
| 0             | Park County          | Baldwin                                     |                     |                   |           |
| •             | Jefferson County     | Bear Creek/Evergreen/St.<br>Mary's Cemetery |                     |                   |           |
|               |                      |                                             |                     |                   |           |

The Cemeteries page is displayed.

Note the number of cemeteries. You can select a Cemetery from the drop down.

To view all the cemeteries, change the items per page to 100.

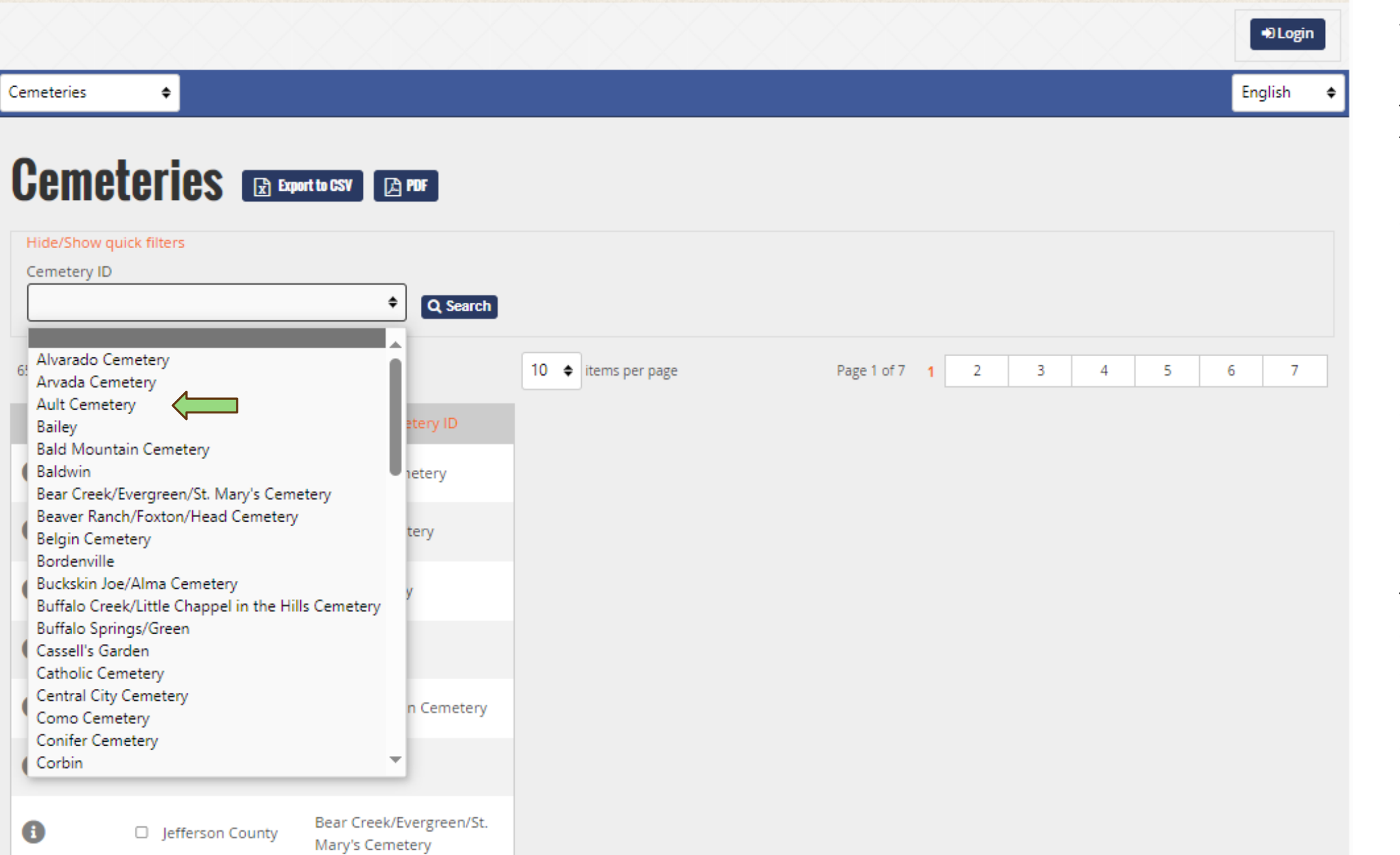

You can select a Cemetery from the drop down. The cemetery you select will be displayed.

By clicking on the Icon to the left of any cemetery, a detail page will be displayed.

Information about the cemetery, directions to the cemetery, and photos may be displayed.

| → Login                                                                                                    | Selecting a                                                                                             |
|----------------------------------------------------------------------------------------------------|----------------------------------------------------------------------------------------------------|
| Cemeteries • English •                                                                                                 | the drop down<br>will display that<br>cemetery.                                                         |
| Hide/Show quick filters Cemetery ID Ault Cemetery County Cemetery ID County Cemetery ID Jefferson County Ault Cemetery | By clicking on the<br>Icon to the left of<br>the cemetery, a<br>detail page will<br>be displayed.       |
| Powered by: DaDaBIK, the Low-code Development Platform                                                                 | Information about<br>the cemetery,<br>directions to the<br>cemetery, and<br>photos may be<br>displayed. |

| Cemeteries       | ◆                                                                                                    | English   |
|------------------|----------------------------------------------------------------------------------------------------|-----------|
| Cemete           | eries                                                                                                    |           |
| Details of the i | tem << Previous Next >>                                                                                                    |           |
| Go back PDF      |                                                                                                    |           |
| County           |                                                                                                    |           |
| Cemetery         | Ault Cemetery                                                                                                    |           |
| Id               | 31                                                                                                    |           |
| Information      | Ault Cemetery is sometimes referred to as the "Medlan Cemetery" as it is located near the site of the old Medlan School and Post Office on South Turkey Creek.                                                                                                    |           |
|                  | Additional Information about Ault Cemetery is available in "The Foothills Inquirer" Vol. 23 No. 1, Spring 2003, on pages 29-30. This article describes how the cemetery was founded, where t map of the location, and references other articles published about this cemetery. | to find a |
| Direction        | Access to the cemetery is off of Highway 285 at Homestead, then to the end of Ault Lane.                                                                                                    |           |
| Image0           |                                                                                                    |           |
| lmage1           | AULT VALUE AND AND AND AND AND AND AND AND AND AND                                                                                                    |           |
| Image2           |                                                                                                    |           |

This page provides more information about the specific cemetery selected.

¢

 $\nabla$ 

Note that you could create a PDF of this page. Image2

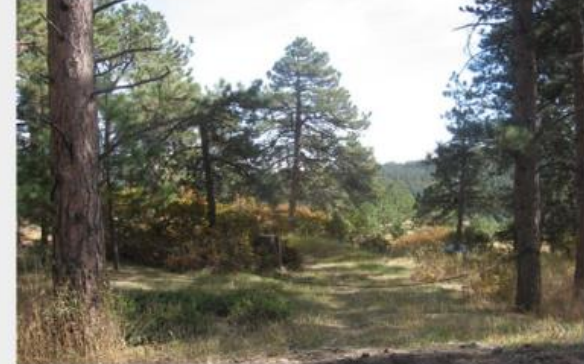

| lmage2 descrip | iption:                          |  |
|----------------|----------------------------------|--|
| Im             | mage3                            |  |
| Image3 descrip | iption:                          |  |
| Im             | mage4                            |  |
| Image4 descrip | iption:                          |  |
| Im             | mage5                            |  |
| lmage5 descrip | iption:                          |  |
| Links          | Open on google maps              |  |
|                | Find A Grave                     |  |
|                | Jefferson County Archive Records |  |
| Updated by     | russ                             |  |
|                |                                  |  |

Additional information may be provided about each cemetery.

By clicking on a specific link, you will be directed to that site.

For example, clicking on Jefferson County Archive Records takes you to the Ault Cemetery records digitized by the County Achivist..

Click on the Go Back Icon to return to the summary results page.

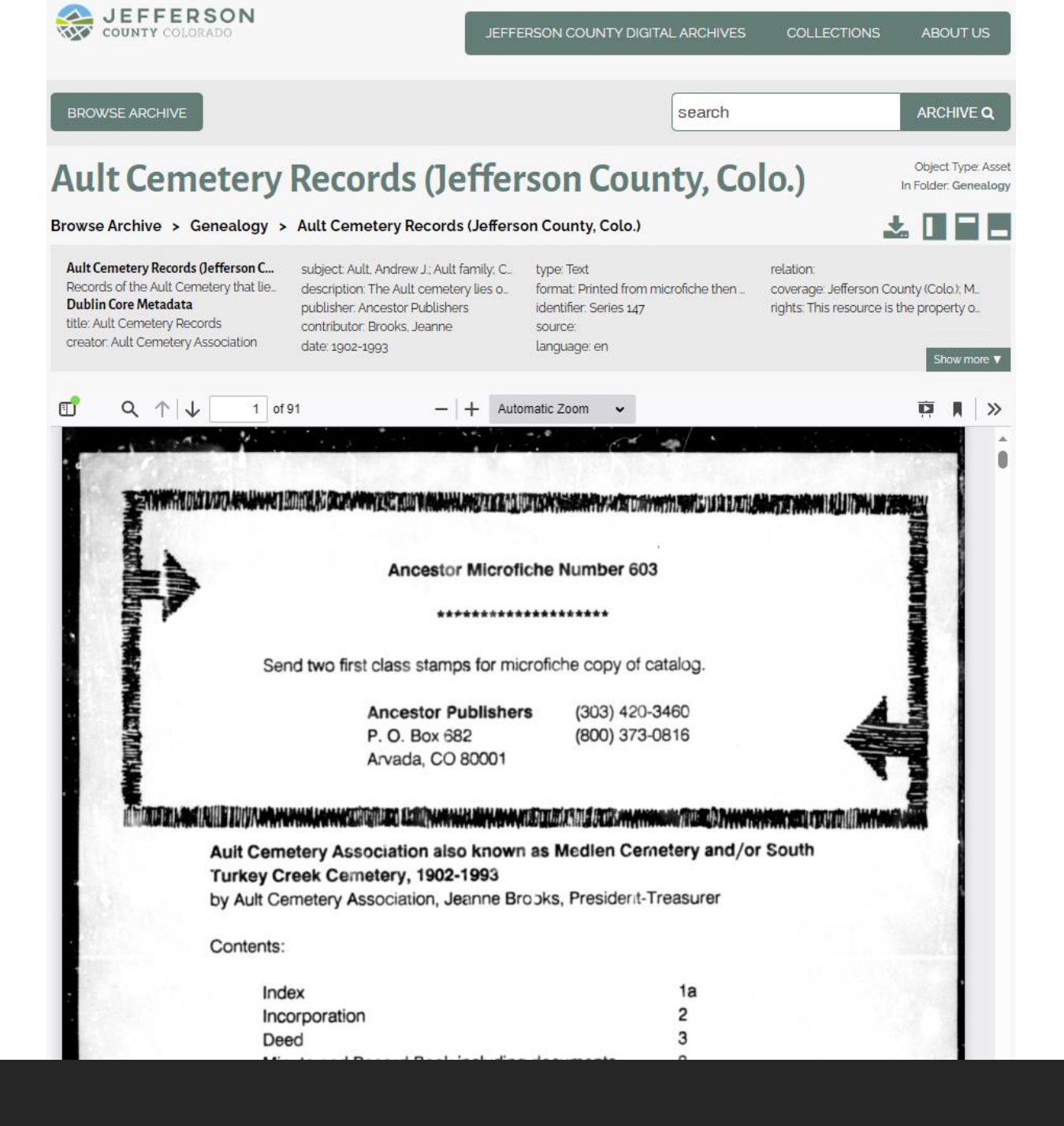

The Jefferson County Digital Archives for Ault Cemetery are displayed in a new tab.

Note there are 91 pages digitized.

Once you are finished viewing the digitized records, close the tab and you will return to the cemetery database.

# Some Examples: Using New Cemetery Records Fields

ROBERT S KELSO

HAROLD WARREN

LENORE WARREN

# **Cemetery Records**

Details of the item << Previous Next >>

| Go back PDF |               |
|-------------|---------------|
| County      | Park County   |
| Cemetery    | Horn Cemetery |
| Given name  | Robert S      |
| Surname     | Kelso         |
| Maiden name |               |
| Age         |               |
| Sex         |               |

The Cemetery Record for some individuals may contain additional information.

This is the detail view for Robert S. Kelso.

### Birth Information

| Birth month         |            |
|---------------------|------------|
| Birth day           |            |
| Birth year          | 1806       |
| Birth county region |            |
| irth state province | New Jersey |
| Birth country       |            |

#### Death Information

| Death month | h       |  |
|-------------|---------|--|
| Death day   | ıy      |  |
| Death year  | ar 1875 |  |

| Notes<br>comments        | His was the first know burial in the Horn cemetery. From family member father was John Kelso born VA, mother was Hannah Sylvester born NJ, Robert Sylvester Kelso's spouse was Anna Ross born Westmoreland, PA, mar. 1826 Franklin Co. OH. Anna and at least 3 of their children are buried in Idaho Springs, Clear Creek County, CO. He built the first schoolhouse in their part of the county in 1871. |                                                                                                    |
|--------------------------|----------------------------------------------------------------------------------------------------|----------------------------------------------------------------------------------------------------|
|                          | More information about the Kelso family is available in the Foothills Inquirer.                                                                                                    | This is the rest of the detail                                                                                     |
|                          | Volume 6 No. 2 page 80 Volume 15 No. 4 page 102                                                                                                    | record for Robert S. Kelso.                                                                                        |
|                          | Volume 27 No. 4 page 99-104                                                                                                    | There are noted that noist                                                                                         |
| Find a grave<br>link     | https://www.findagrave.com/memorial/118774717/robert-sylvester-kelso                                                                                                    | to other records where he is                                                                                       |
| Other links              |                                                                                                    | mentioned.                                                                                                    |
| Images<br>Image0         | IBOG IBSS<br>FORERY EDUCATOR<br>BUHLT THEST SCHOOL IR ATEL<br>IBCB                                                                                                    | The Foothills Inquirer is<br>available under Members<br>Only on the FhGS website.<br>There is a Find A Grave link. |
| Image0 subtext<br>Image1 | Robert S Kelso<br>Pioneer Educator<br>Built First School in Area.                                                                                                    | Note the description below the image.                                                                              |
| Image1 subtext           |                                                                                                    |                                                                                                    |

Foothills Genealogical Society Inquirer Volume 27, Number 4, Pages 99-104 Ivey Kelso McGuire Interview (Notes from Article)

Some time **during the sixteenth century a venturesome young Scotsman, Robert Kelso**, became inspired with the account of the new land of promise across the sea and decided to cast his lot with it. He set forth for the new land, leaving the village of Kelso, name many generations past for his illustrious ancestors in the highlands of Scotland. Possessing the true pioneer spirit, he became a defender of the ideals of our early Pilgrim forefathers and **fought in the Revolutionary War**. **His great grandson, Robert Sylvester Kelso**, was born in New Jersey. Robert, as a young man, **migrated with a train of covered wagons to Gallatin, Daviess County, Missouri**, where he married and after rearing a large family, his wife died.

In 1860, he answered the call of the Colorado mountains and moved with his family into the heart of them, settling at Spanish Bar in Clear Creek Canyon, now known as Idaho Springs. A few years later, he went to Linn County, Kansas, ... where he engaged in teaching school. He married his second wife ...and they returned to Colorado and Park County in 1870. He died in 1875 and was buried in the little cemetery (Horn Cemetery) near the present Highway 285 and Deer Creek.

Mr. Kelso build one of the first schoolhouses in Park County in 1871.

## Chief Colorow and his band of Ute Indians were frequent visitors at the Kelso Home.

William Kelso, Ivy's only full brother, was engaged in the U.S. National Forest Service for twenty-seven years.

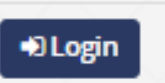

English

# Cemetery Records Export to CSV POF

#### Hide/Show quick filters County Cemetery Given name Surname ¢ \$ \$ Harold \$ Warren contains contains Maiden name Birth year Death year is equal to ¢ ¢ is equal to contains ¢ Q Search 1 items found (Total items: 43873) **\***REMOVE SEARCH FILTER 10 🗢 items per page Maiden name Birth year ↑ County Cemetery Given name Surname Death year 8 Park County Horn Cemetery Harold M. 1911 Warren 2005

Notes comments

Harold Warren - The Founder and Past President of the Park County Historical Society.

Find a grave link

Other Links

https://www.findagrave.com/memorial/28950456/harold-m-warren

Harold Warren Interview May 3, 2002

Harold Warren Interview May 3, 2002 Text

### Life and Times of Harold Warren

### Images

Image0

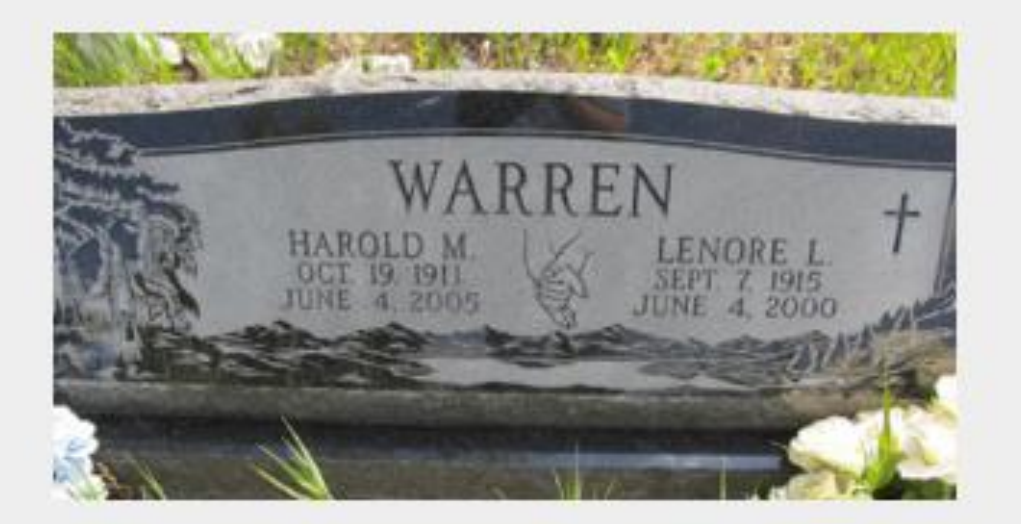

New: Find A Grave Link

Copy and paste the URL for the individual's Find A Grave site.

Other Links: These can be added by Admin upon request.

More than one additional link can be added pointing to different web locations.

Image0 subtext

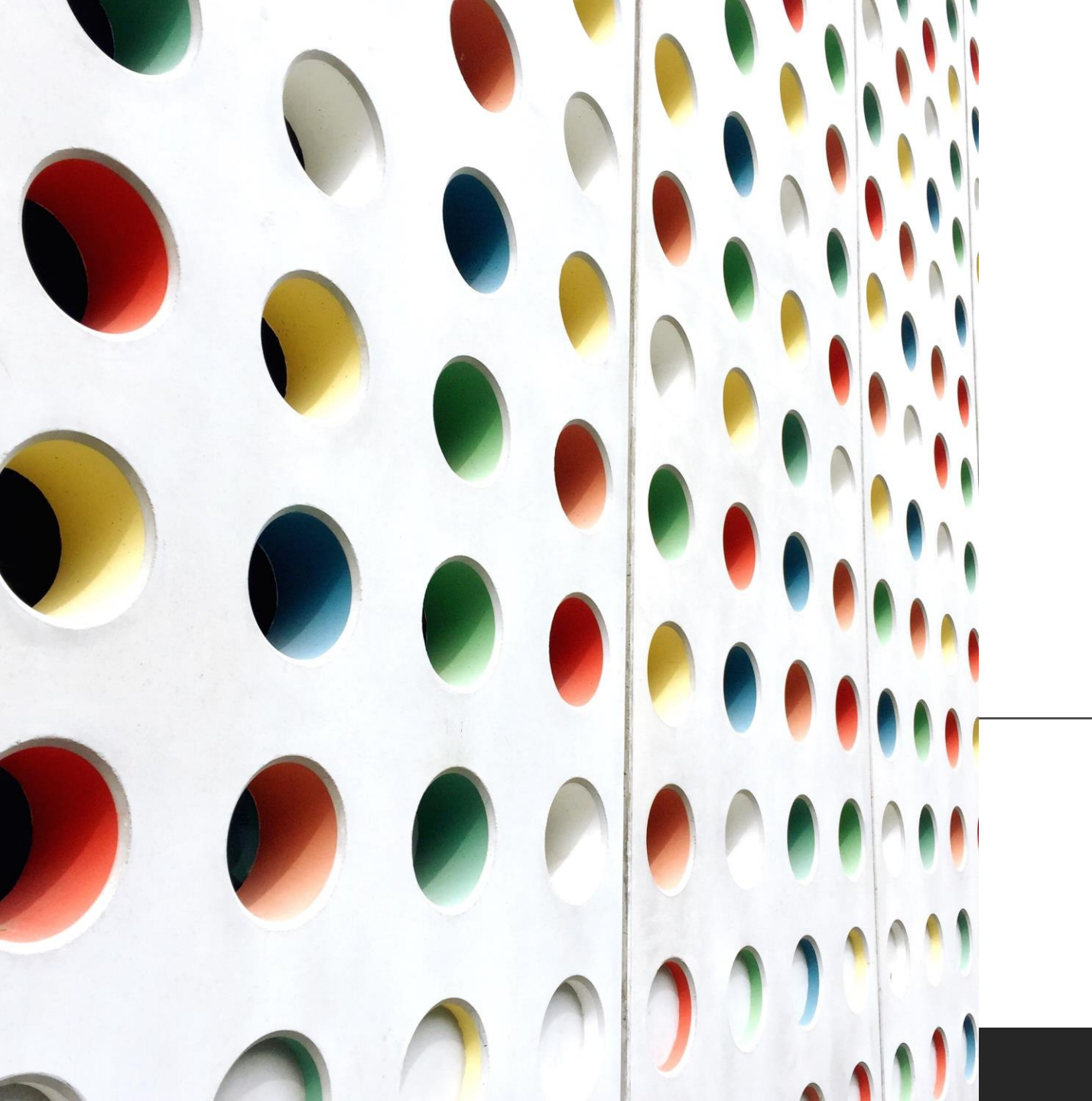

# Cemetery Database

Q&A